# CSCI 211 UNIX Lab

#### **Basic Unix Commands (1)**

Dr. Jiang Li

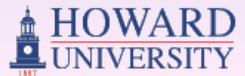

Jiang Li, Ph.D. Department of Computer Science

## Today's Focus

- System login
- Directories and files
- Basic commands (directory and file related)
  - id, passwd
  - Is, chmod
  - man
  - cd, pwd

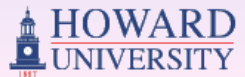

## Logging in

- Connecting to a remote machine:
  - We'll connect to the Linux Server via SSH (available in putty)
  - The server's address is 138.238.148.14
  - After connection, you are presented with a *login* prompt
  - Input your username and password to login
  - After logging in, you're placed in your home directory (where your personal files are located)

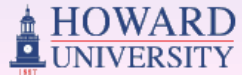

## **Putty Connection Interface**

- Input the server's address in 'Host Name' text box
- Choose SSH as the connection type
- Use the default port number 22
- Click 'Open' button to connect to the server

| Reputing Configuration                                                                                                    |                                                                                                    |
|----------------------------------------------------------------------------------------------------|----------------------------------------------------------------------------------------------------|
| Category:                                                                                                    |                                                                                                    |
| <ul> <li>Session</li> <li>Logging</li> <li>Terminal</li> <li>Keyboard</li> <li>Bell</li> <li>Features</li> <li>Window</li> <li>Appearance</li> <li>Behaviour</li> <li>Translation</li> <li>Selection</li> <li>Colours</li> <li>Connection</li> <li>Data</li> <li>Proxy</li> <li>Telnet</li> <li>Rlogin</li> <li>SSH</li> <li>Serial</li> </ul> | Basic options for your PuTTY session   Specify the destination you want to connect to   Host Name (or IP address)   Port   138.238.148.14   22   Connection type:   Raw   Telnet   Raw   Telnet   Raw   Default Settings   Load   Save   Delete         Close window on exit: Always    Never   Only on clean exit |
| About                                                                                                    | Open Cancel                                                                                                    |

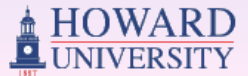

## The Command Prompt

- After you login, you will see the command prompt at beginning of each line
- You can type your commands after the *command prompt*
- A command consists of a command name and some option(s) called flag(s)
- In Unix and Linux, everything (including commands) is case-sensitive.

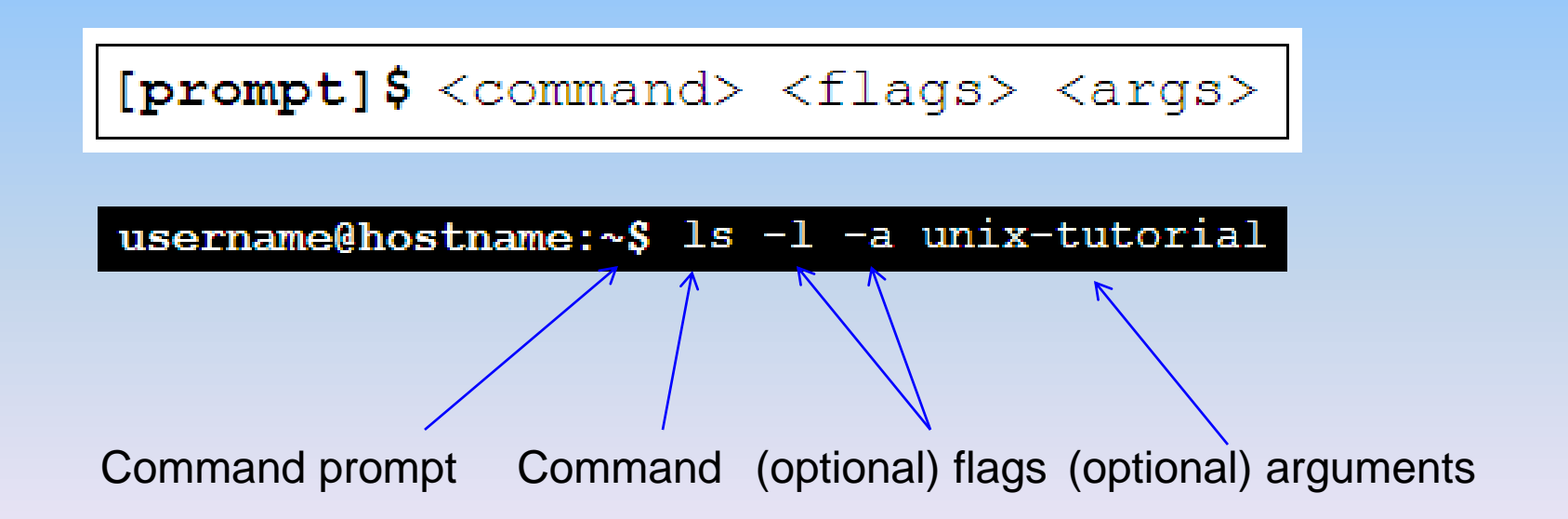

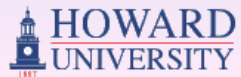

## id Command

#### • Users and Groups

- Linux is a multi-user/group system
- Each user belongs to one or more groups
- Each group contains one or more users
- id
  - Get the information of the login account
    - User's id, username, group id and group's names that the user belongs to
  - Example

```
[prompt] $ id
uid=51931(hguo) gid=14082(cgroup761)
groups=14082(cchome761),16207(admin_nonprod),16210(admin_
prod)
```

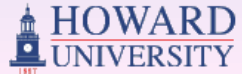

## Setting a Password

- passwd command
  - You can use passwd to change/setting a password for your account
  - You need to input your old password for authentication, then input your new password two times

– Example

```
[prompt] $ passwd
Changing password for hguo.
Enter login(LDAP) password:
New password:
Re-enter new password:
```

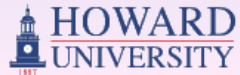

## Directories

- In Unix, files are grouped together in places called *directories*, which are analogous to *folders* in Windows
- Directory paths are separated by a forward slash: /
  - Example: /home/scs/howard
- The hierarchical structure of directories (the directory tree) begins at a special directory called the *root, or /*
  - Absolute paths start at /
    - Example: /home/robh/classes/sycs211
  - Relative paths start in the current directory
    - Example: *classes/sycs211* (if you're currently in /home/robh)
- Your home directory "~" is where your personal files are located, and where you start when you log in.
  - Example: /home/yourusername

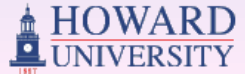

## Directories (cont'd)

- Following symbols have special meanings you need to know
  - ~: Your home directory
  - .. : The parent directory
  - . : The current directory

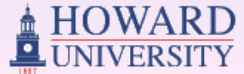

## Files

- File is a logical unit used to store user's and/or system data
- Ultimately, Linux is a collection of files stored on the hard disk
- Filename
  - Unix filenames are much like the filenames on other OS.
  - But unlike Windows, Unix file types (e.g. "executable files," "data files," "text files") are not determined by file extension (e.g. "foo.exe", "foo.dat", "foo.txt")
- Many file-manipulation commands use only 2 letters

- e.g., *ls, cd, cp, mv, rm, nl*, etc.

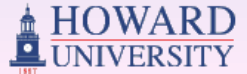

### List the Content

- ls command
  - One of the most frequently used command
  - *LiSts* the contents (and their attributes) in a specified directory (or the current directory if no arguments are specified)
  - Syntax:ls [<args> ... ]
  - Example: 1s backups/
    - List the contents in 'backups' directory

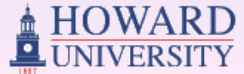

## The ls Command with -1

- ls -l
  - This command gives more information about the files present in the current directory.

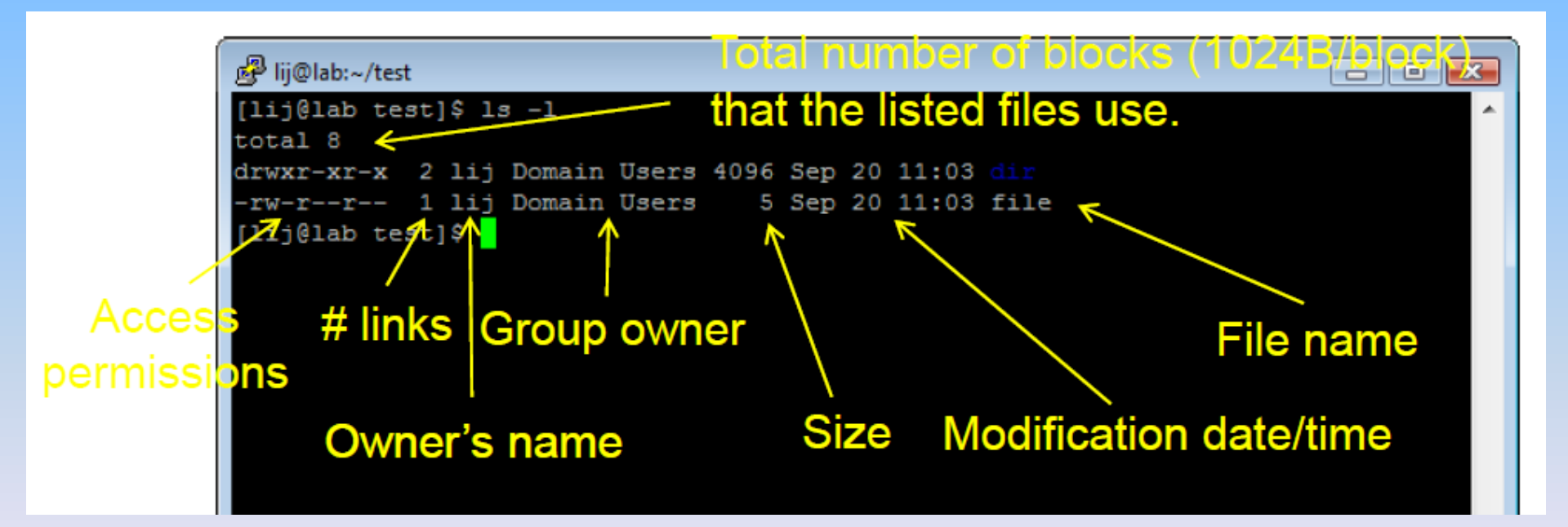

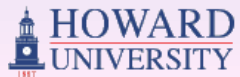

### Notes on access permissions

- Example: (a) drwxrwxr- (b) -rwxr-x---
- First character: directory (d) or file (-).
- Then, 3 groups of 3 letters (total 9 letters)
   Owner's permission, Group member's, Others'
- Within each group
  - Readable (r) / Writable (w) / Executable (x)
  - No permission is represented by a dash (-)

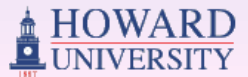

### Notes on access permissions

#### • Example

- -rwxrwxrwx
- Everybody can read, write and execute the file
- Lowest security, highest accessibility
- -rw-----
- Only the owner can read and write the file
- Highest security, lowest accessibility

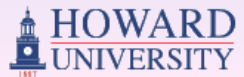

## chmod - Modify Permissions

• Syntax:

chmod [OPTION] mode FILE/DIR

• Examples:

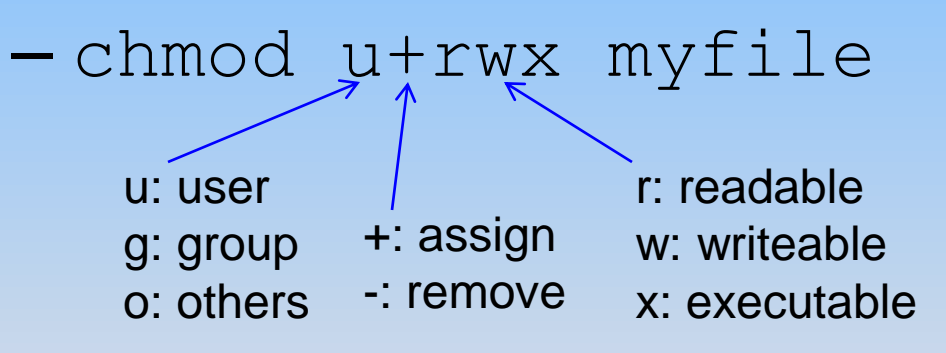

- chmod go-w mydir
  - Remove write permission on group&others for mydir directory

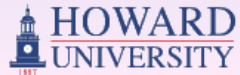

## The ls Command with -a

- ls -a
  - Using (-a) flag shows all files/sub-directories, including visible files and invisible files
  - Invisible file's filename start with dot sign
    - e.g.: .profile, .bashrc, ., ..

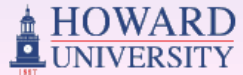

## Getting help with man

- man (short for "manual") documents for commands
  - man <cmd> retrieves detailed information about <cmd>
  - man -k <keyword> searches the short descriptions and manual pages for keyword (faster, and will probably give better results)

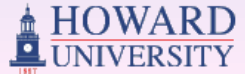

# If we type "man man", we get ...

#### • Manual of man

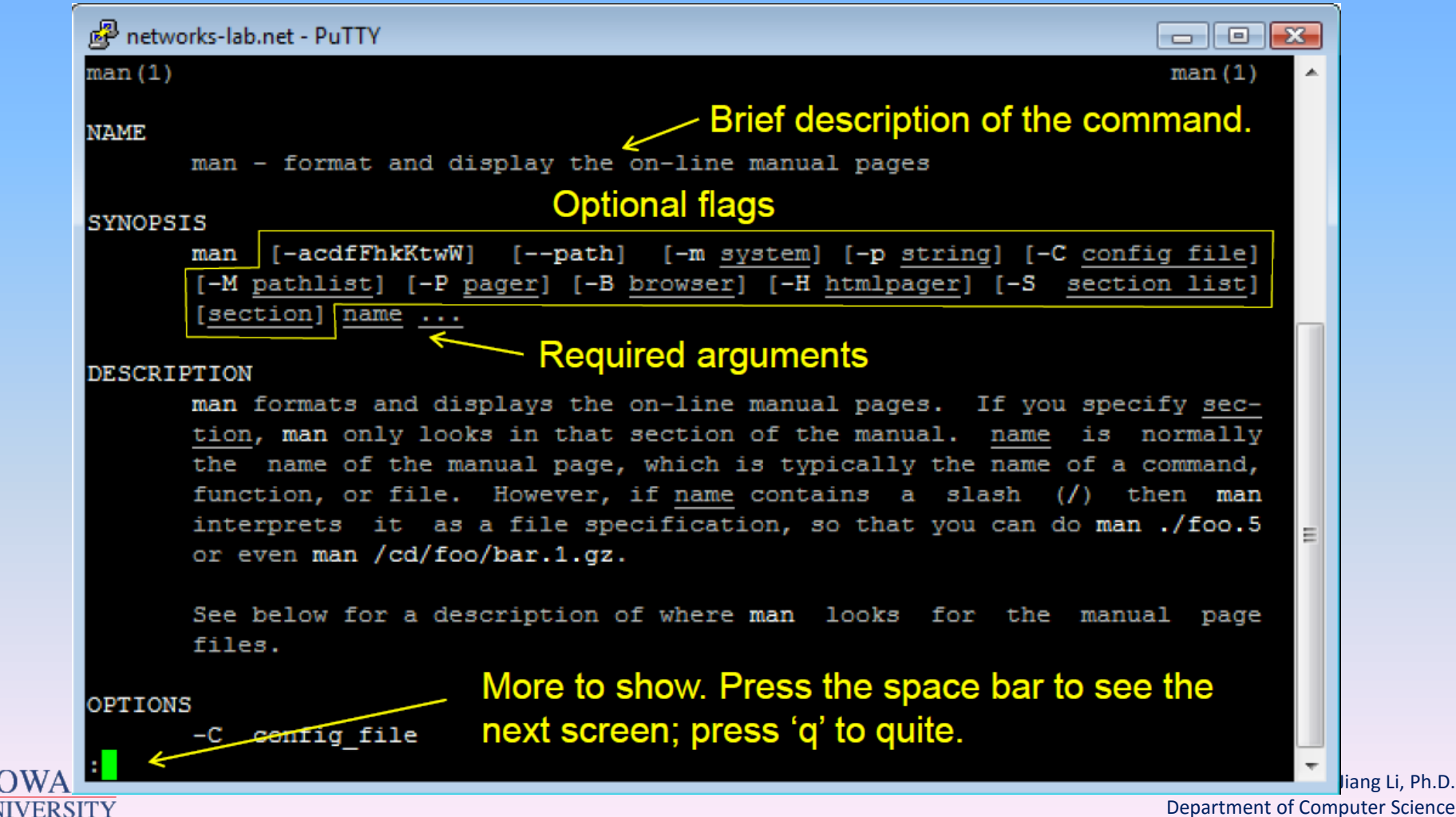

## **Change Directory**

- cd
  - *Change Directory* (change the location of current directory to a new one)
  - Syntax: cd <directory>
  - Example:
    - cd /var/tmp
    - change the directory to /var/tmp
    - cd ..
    - change the directory to parent directory

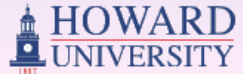

## **Print Current Directory**

### • pwd

*Print Working Directory* (print the absolute pathname of the *current working directory*)

- Syntax: pwd
- Example

```
[prompt]$ pwd
/home
[prompt]$ cd /var/tmp/sycs211
[prompt]$ pwd
/var/tmp/sycs211
```

```
[prompt]$ cd ..
[prompt]$ pwd
```

```
/var/tmp
```

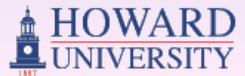

## Practice

- Login the Linux server
  - Open Putty software in your desktop
  - Input Server IP address: 138.238.148.14 and then connect
  - With a login prompt, input your username and password
    - Username is your initial of your firstname and your full last name
    - Password is your Howard ID with '@'
    - e.g. Jack Smith: jsmith
- After Login
  - Type id command to check your account
  - Change your password (passwd command)
    - Do remember your new password
    - You can close Putty and Login again to test your new password
- Go to course website to download lab1 practice
  - <u>http://www.networks.howard.edu/lij/courses/2016/211/</u>

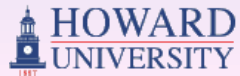